## Grunnleggende/enkel bruk av Git (Bash) og GitLab:

- Logg inn vha. din vanlige Feide-bruker på *IDIs GitLab* (<u>https://gitlab.stud.idi.ntnu.no</u>) Sett evt. opp to-faktor-autentisering.
- En av gruppens medlemmer oppretter et repo(sitory): '+'-tegnet (øvre venstre hjørne)
   → «New project/repository» → «Create blank project» → prosjekt-/reponavn (navnet starter med «GruppeXX-...», uten blanke eller bindestrek, der 'XX' (01, 02, ...., 99) er gruppenr dere valgte i BlackBoard. Husk innledende '0' når mindre enn 10). La det være «Private», sett evt. hake foran «Initialize repository with a README» → «Create project»
- 3. Inviter inn de andre gruppemedlemmene: Manage (langs venstre marg) → Members → Invite members → brukernavn, «Select a role» *må* være «Developer» → «Invite».
- Oppsetting av SSH-nøkkel: Grønn prikket ikon øverst i venstre hjørne → Preferences → SSH Keys (langs venstre marg). Finn aktuell fil på din maskin (søk etter filen «id\_\*.pub». På emnelærers maskin ligger den på katalogen: c:\users\frh\.ssh ), og klipp inn hele dens (lange og merkelige) innhold i feltet → «Add new key» (Finnes den ikke, lages den ved å skrive i Command-window: ssh-keygen -t rsa -b 2048 (svar gjerne bare ENTER på spørsmålene) )
- Installer Git fra <u>https://git-scm.com/downloads</u> (eller <u>https://gitforwindows.org</u>) og start Git Bash. (avslutte Git: **exit** Ut av vi-/vim-editor: ESC, ':' og 'q/exit/quit')
- 6. Sett opp initielle (person)data: git config --global user.name "<name>" git config --global user.email "<email address>" git config --global color.ui auto (git config --global core.editor <for Git-editering> ) Eks: git config --global core.editor /c/windows/notepad.exe (git config --list )
- Gå til katalogen der du vil ha prosjektet liggende under (Working Directory) på din maskin:
   cd <path> Eks: cd /c/ntnu/prosjekter ('c' er driven)
   ( Is [-la] viser filene i en katalog )
- 8. Git-repo opprettes lokalt (*en* gang) *under* dette ved å clone/kopiere repoet dere laget i pkt.2 ovenfor (eieren av repoet må også gjøre dette). Evt. må *egen* bruker/passord oppgis.

### git clone <domene>:<bruker>/<reponavn>.git

Eks: git clone git@gitlab.stud.idi.ntnu.no:kari/GruppeXX.git

(Er å finne oppe til høyre under den blå «Codegit » på repoets webside.)

(Skulle cloningen feile svar teksten «yes», ikke bare 'y', evt. prøve igjen!)

Det lages en .git-katalog (med subkataloger og filer) under denne katalogen.

Slike dot-kataloger blir ofte skjult/usynlige i filvisningen (i Windows).

Ved cloning blir eksternt repo automatisk hetende 'origin'.

(Alternativt: Lag underkatalogen der det nye prosjektet skal ligge. Gå til denne (cd ....). Lag tomt Git-repo der: **git init** 

ag tomt Git-repo der: git init

Underkatalog på egen PC med samme navn som prosjektet/repoet? Svar: Skjer automatisk når clones. Anbefalt når opprettes manuelt (init).)

| 9.                                                                                                    | Registrer fil(ene) i Staging Area:git add <filnavn>Eks:git add hus.cppgit add *.hgit add *.hgit add *.cppgit add *.dta</filnavn>                                                                                                    |  |  |
|----------------------------------------------------------------------------------------------------|----------------------------------------------------------------------------------------------------|--|--|
|                                                                                                    | Hver gang en ny fil er laget i prosjektet, eller er editert og skal bli en del av en ny commit,<br>kjøres add-kommandoen. Mulig å adde filer fra andre kataloger ved også å angi deres path/sti.                                                                           |  |  |
|                                                                                                    | <ul> <li>NB: <u>Add kun .h-, .cpp- og .dta-filer - ikke binære filer!</u></li> <li>Add medfører altså at de legges i «Staging Area» - arbeidsområde for å bli committed (snart).</li> <li>Det motsatte – fjerne fra Staging Area: git reset <filnavn></filnavn></li> </ul> |  |  |
| 10. Se status for endrede filer som <i>kan</i> addes til (rød-merkede) eller er endret men added allerede<br>i (grønn-merkede) Staging Area: <b>git status</b>                                                                                                    |                                                                                                    |  |  |
| 11. Registrere en «utgivelse/versjon» lokalt som det kan/skal utføres versjonskontroll på<br>(Staging Area blir committed):       git commit [-m «en-linjes forklarende tekst»]         Utelater to siste parametre:       Editor startes automatisk og lengre beskrivelse kan angis.         Variant:       Adder alle endrede og commiter:         git commit -am «en-linjes forklarende tekst» |                                                                                                    |  |  |
| 12. Se forskjellen mellom:       git diff         - nylig endrede filer og Staging Area:       git diff         - Staging Area og siste commit:       git diffcached         - endrede filer og siste commit:       git diff HEAD                                                                                                    |                                                                                                    |  |  |
| 13                                                                                                    | . Få status for/info om ulike commits: git log [-p   - <n>  oneline  stat  <br/>patch  word-diff  pretty=  <br/>since=  ]</n>                                                                                                    |  |  |
| 14. Eksterne repoer:                                                                                                    |                                                                                                    |  |  |
|                                                                                                    | Se hvilke: git remote [-v]                                                                                                    |  |  |
|                                                                                                    | Se mer info: git remote show <reponvn></reponvn>                                                                                                    |  |  |
| Koble til: git remote add <reponvn> <domene>/<br/>bruker&gt;/<reponavn></reponavn></domene></reponvn>                                                                                                    |                                                                                                    |  |  |
|                                                                                                    | EKS: git remote add ongin <u>https://per@git.gvk.idi.htmu.no/per/Gruppexxx.git</u><br>Hente ned: <b>git null [<renonyn>]</renonyn></b> Eetcher og merger inni i nåværende branch                                                                                           |  |  |
|                                                                                                    | (git fetch [ <reponvn>] NB: Merger <i>ikke</i>!)</reponvn>                                                                                                    |  |  |
|                                                                                                    | Laste opp: git push [-u] [ <reponvn> <br/> branchnavn&gt;]</reponvn>                                                                                                    |  |  |
|                                                                                                    | Eks: git push origin master/main                                                                                                    |  |  |
|                                                                                                    |                                                                                                    |  |  |
| Кс                                                                                                    | Konflikter: En del må løses manuelt (editeres). Addes og commites på nytt, og så pushes.                                                                                                    |  |  |

# Arbeidsflyt i prosjektet:

| 1. Skrive kode/utvikle           |                                                                             |
|----------------------------------|-----------------------------------------------------------------------------|
| 2. git status                    |                                                                             |
| 3. git add <filnavn>  </filnavn> | *.h   *.cpp   *.dta   . (= alle filer)                                      |
| 4. git commit                    |                                                                             |
| 5. git pull                      |                                                                             |
| 6. (git merge <gren>)</gren>     |                                                                             |
| 7. git push []                   | <b>NB:</b> Push <i>bare</i> kode som kompilerer og <i>fungerer</i> korrekt! |

- Branch/grening («arbeidskopi»): Se alle nåværende brancher: git branch Hva committed sist i hver branch: git branch -v git branch <nytt-branchnavn> Editere/utvikle/teste i ny gren: git checkout <bytte-til-branchnavn> Bytte til annen branch: NB: Kopierer det siste committed for aktuell branch (i repoet) til Working Directory Variant: Lage ny *og* bytte: git checkout -b <nytt-branchnavn> Flette gren med nåværende: git merge <flette-inn-branchnavn-i-nåværende> NB: Stå i *en* branch og merge inn en *annen* branch (med endringene). Hva merged inn i nåværende: git branch [--merged | no-merged] git branch -d <branchnavn> Slette en gren: Ved merging: Konflikt når samme tekst/kode endret i begge – må løses manuelt. Hovedgrenen i Git heter alltid 'master/main'. Nåværende gren omtales også som 'HEAD'. Ny branch i eksternt repo: Vite om/oppdage evt. **fetch/pull**. **checkout** til den nye. Utvikle i 'master/main' – testet/ferdig kode i en egen branch (hetende 'release' el.l)?
- Slette fil(er) totalt:
   Fjerne kun fra repo (versj.kontr):
   git rm --cached <filnavn>
- Rename/flytte en fil til annen katalog: git mv <orginalt navn> <nytt navn (m/path)> Rydder opp i flere renamede/flyttede filer (utført utenfor git): git add -A .
- Angrer/undo noe (men prøv å unngå, da kan få store/merkelige konsekvenser): Overskriver aller siste commit: git commit --amend Siste endring på en committed fil: git checkout -- <filnavn>
- Forhindre at (statiske/binære) filer/kataloger stadig blir med i versjonskontrollen: Opprette og bruke **.gitignore**-fil. Der filnavnene som skal ignoreres ligger på hver sin linje. (Mest relevant om lokalt repo er opprettet via alternativ måte sist i pkt.8. Gjøres det vha. cloning (fra ikke-tomt repo) skjer det mest nødvendige automatisk.)
- Få hjelp (på «ulike» måter):
   git help <ord> eller git <ord> --help git <ord> -h

#### Noen ressurser:

- God (omfattende) Git-lærebok: <u>https://git-scm.com/book</u> (spesielt kap. 1, 2, 3 og 5.2)
- <u>https://git-scm.com</u>
- <u>https://about.gitlab.com/images/press/git-cheat-sheet.pdf</u>
- <u>https://www.atlassian.com/git/tutorials/atlassian-git-cheatsheet</u>
- <u>https://ndpsoftware.com/git-cheatsheet.html</u> (click inside the page/columns)
- https://www.youtube.com/watch?v=vWdmXunGQC8

## Ikke behandlet/omtalt/relevant bl.a:

- git stash
- Rulle tilbake / fremhente / se tidligere versjon (commit)